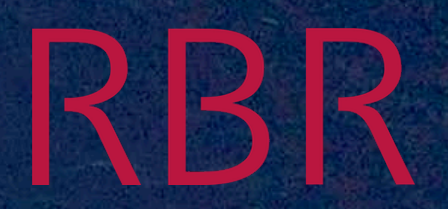

#### Welcome, the RBR Webinar will begin shortly...

RBR maestro<sup>3</sup>

RBR conce.

RBR concerto<sup>3</sup>

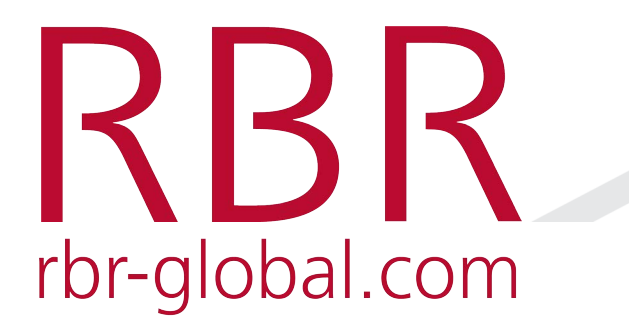

Using the Ruskin Mobile app with Wi-Fi to view data and map your cruise

Technical Sales Manager

# Outline

- 1. Why use Wi-Fi?
- 2. How to connect a device to a logger
- 3. Ruskin Mobile overview
- 4. Ruskin Mobile features
  - Quick data view
  - Controlling sample rate
  - Sharing data
  - GPS tagging location
  - Plotting cruise track
- 5. Summary

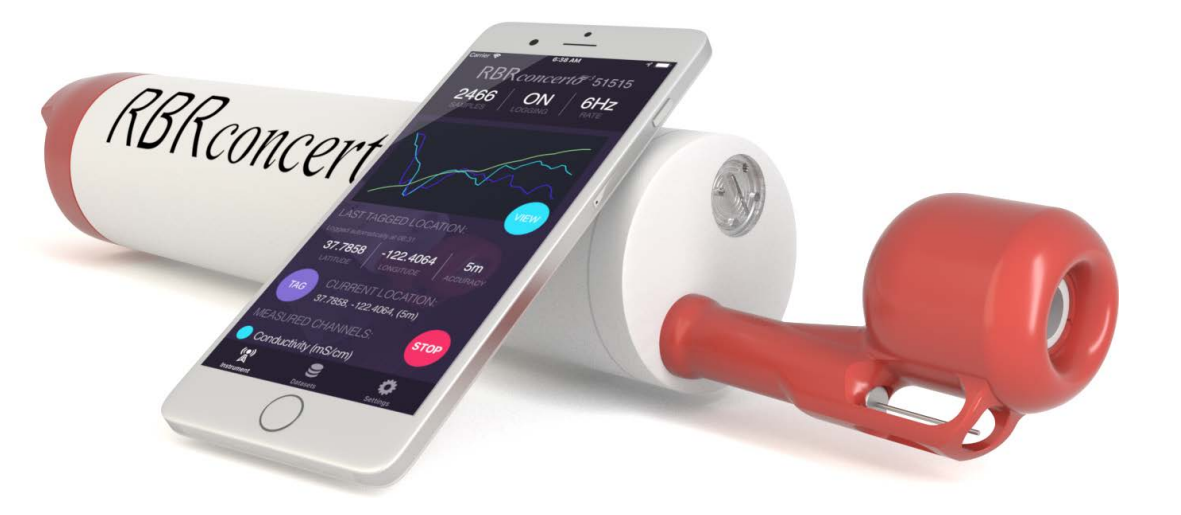

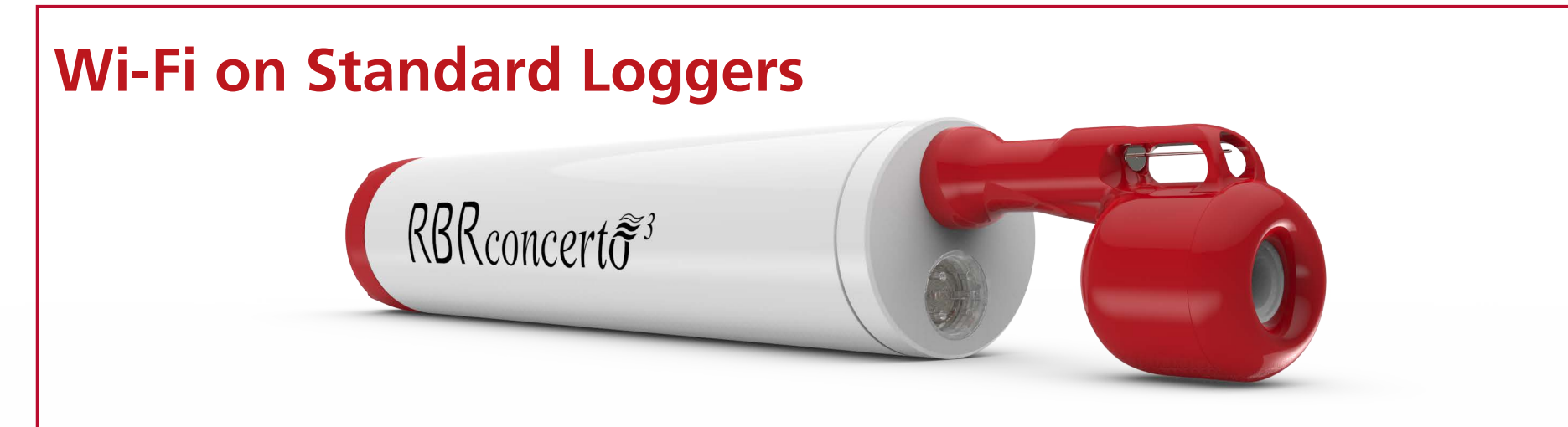

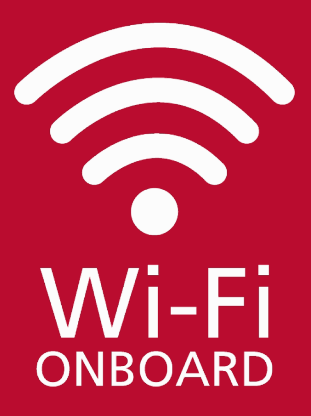

#### **Standard Loggers**

Lightweight, Low-Power

Customizable from 1-10 channels (RBRconcerto C.T.D|wifi)

Twist Activation ALWAYS included (ie start sampling)

Wi-Fi Onboard (turned on using Twist Activation)

# Why Use Wi-Fi?

- Download data without opening logger
  - Avoid moisture getting inside logger
  - Process cast data on cruise
  - Get months of data off logger
- See data in real-time/quickly
  - Citizen science groups
  - Fisheries
- Flexible

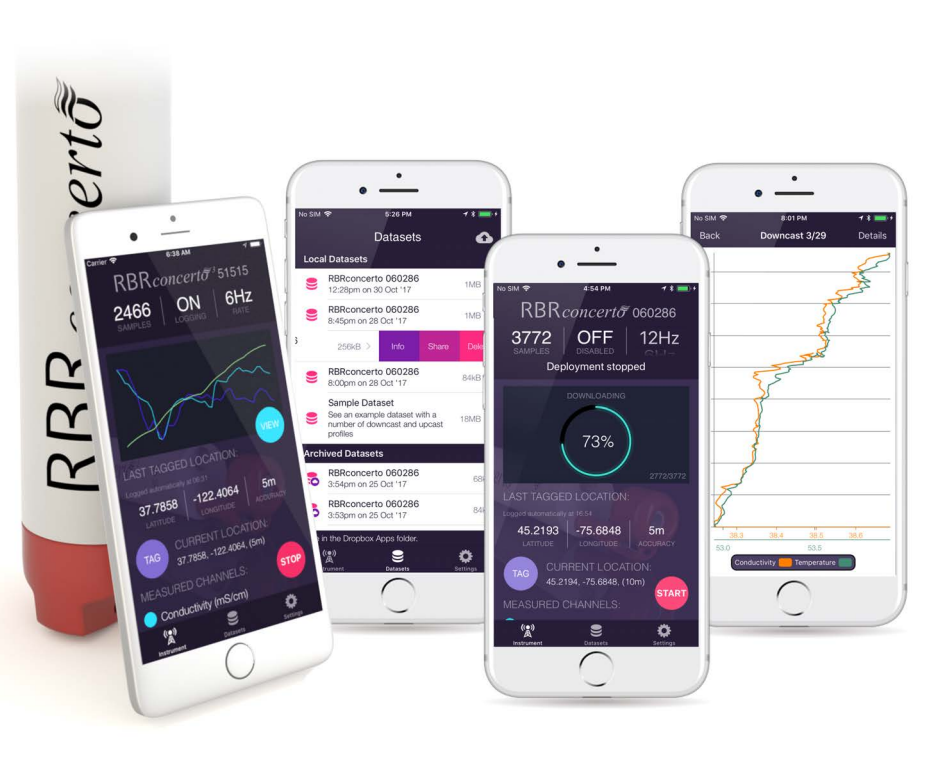

KRK

- Can use Wi-Fi with Ruskin Mobile app (phone, tablet, iOS, Android)
- Can use Wi-Fi with Ruskin Desktop (Mac and PC)

## How to Connect a Device to a Logger

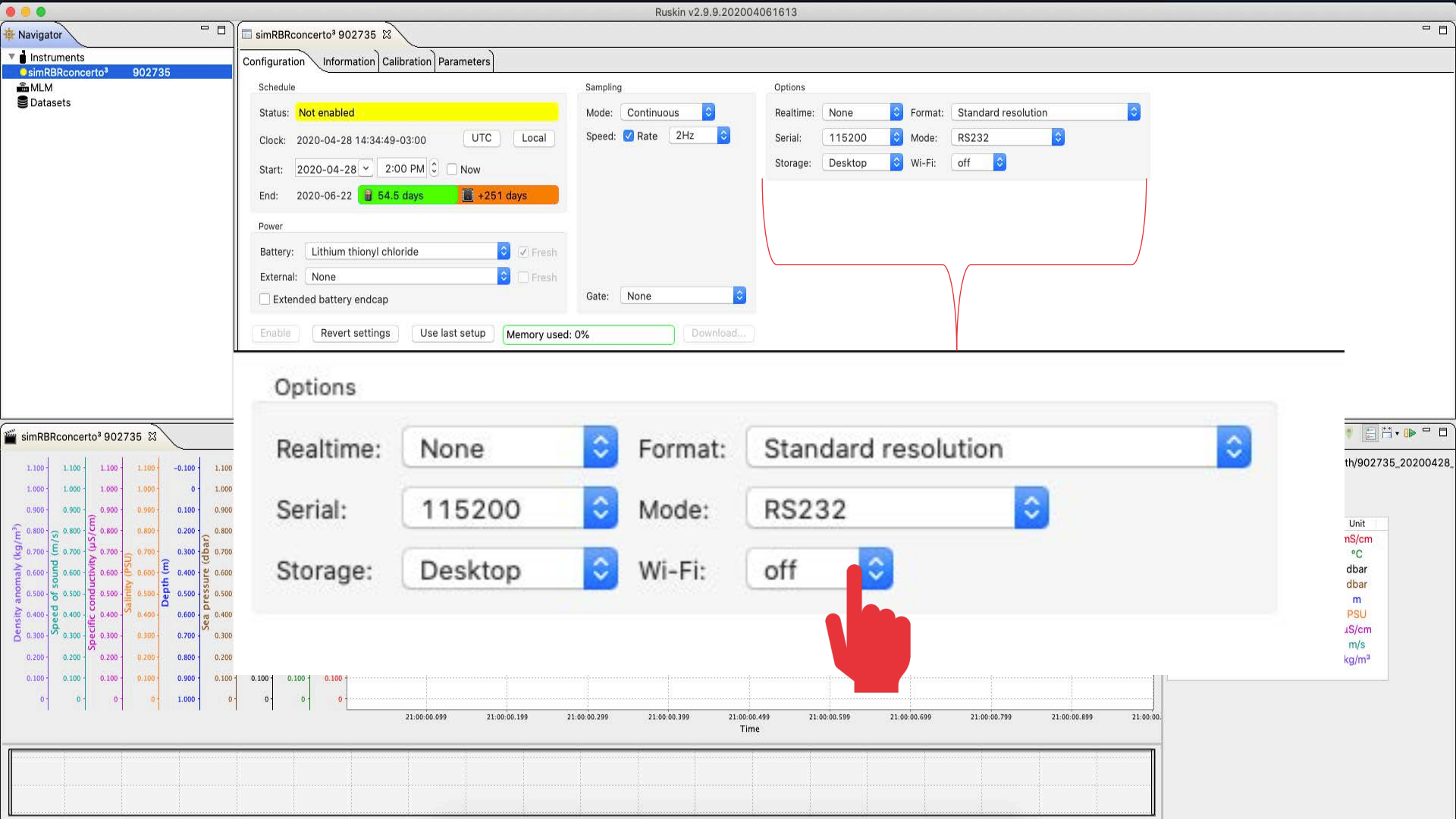

# **How to Connect**

- Twist red end-cap from "Pause" to "Run"
- The Wi-Fi turns on for 1 minute – need to connect in that time
- Every time you Twist to/from "Run"/"Pause",
  - the Wi-Fi is turned on

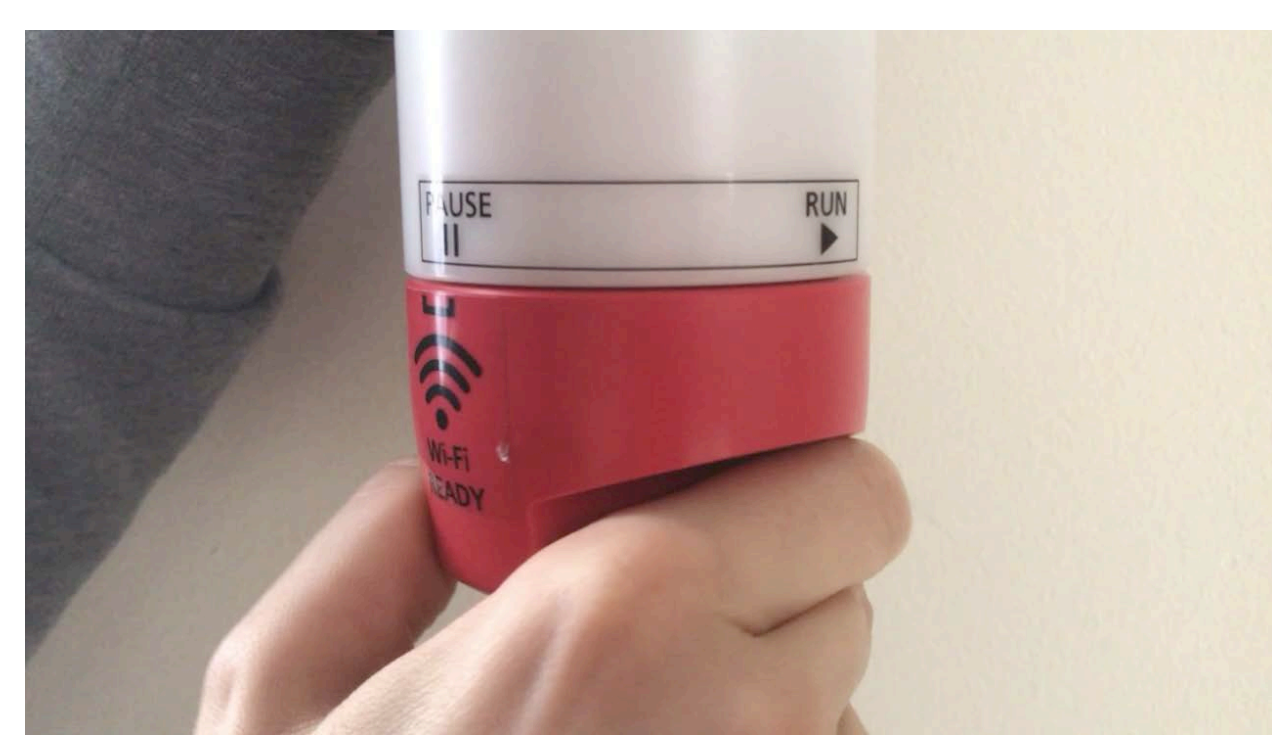

# **How to Connect**

- Twist logger from "Pause" to "Run"
  - Logger will VIBRATE
  - Logger creates its own SSID network which will appear under Wi-Fi networks on your device
  - Your device will no longer be connected to your Wi-Fi network
  - Logger/ Ruskin Mobile are not using a Wi-Fi tower, the logger is the router point, so you don't need to be close to the shore

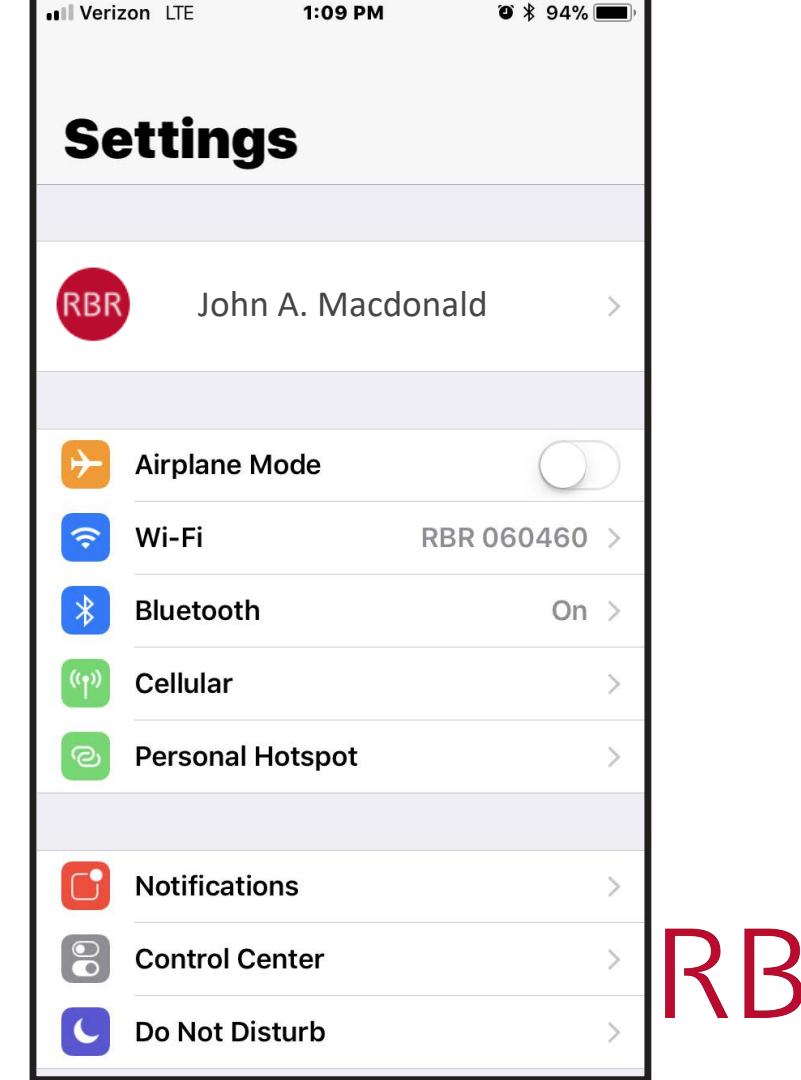

# **Ruskin Mobile Overview**

# **Ruskin Mobile**

- Open Ruskin Mobile
- Ruskin Mobile automatically:
  - Connects to logger
  - Downloads any data from logger
  - ALWAYS has most recent data on device (constantly synching)
  - Defaults to the instrument tab

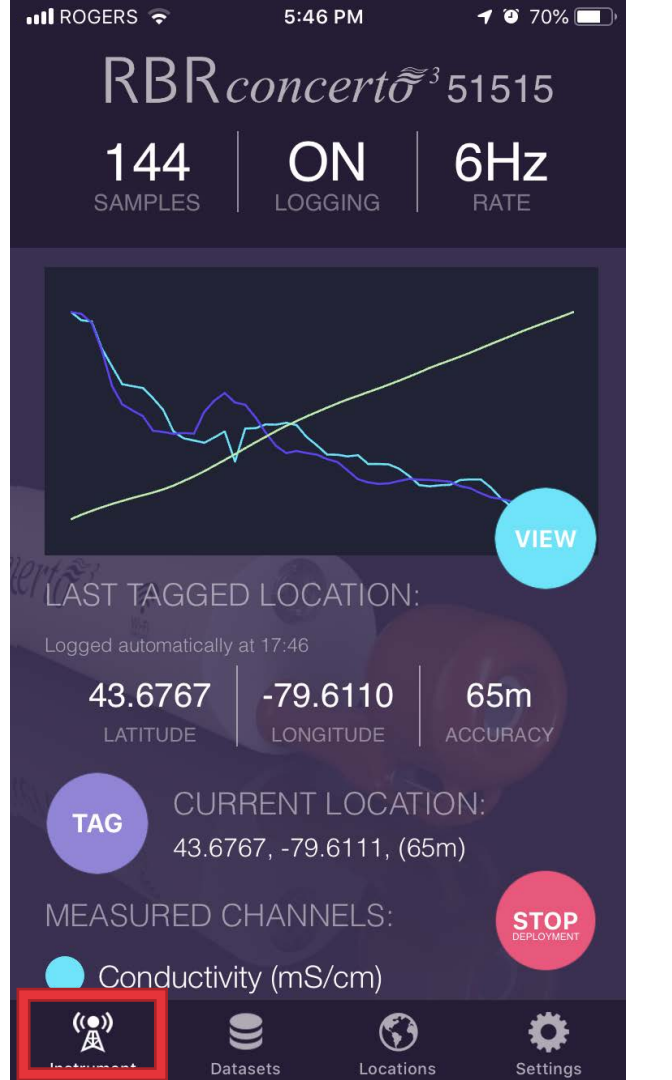

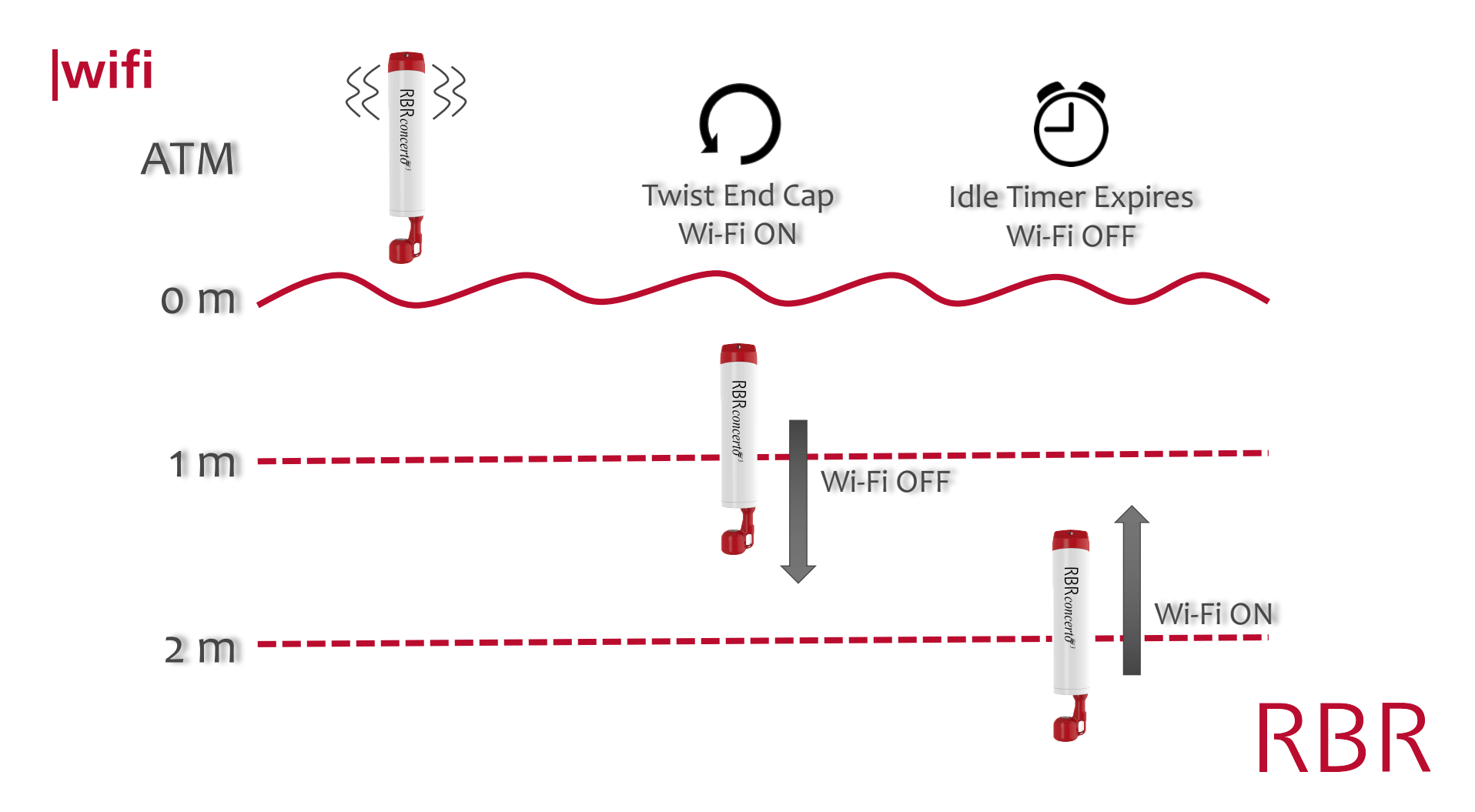

#### Overview of Ruskin Mobile Instrument serial number

Logger details (number of samples, logging on or paused, sample rate)

Tabs

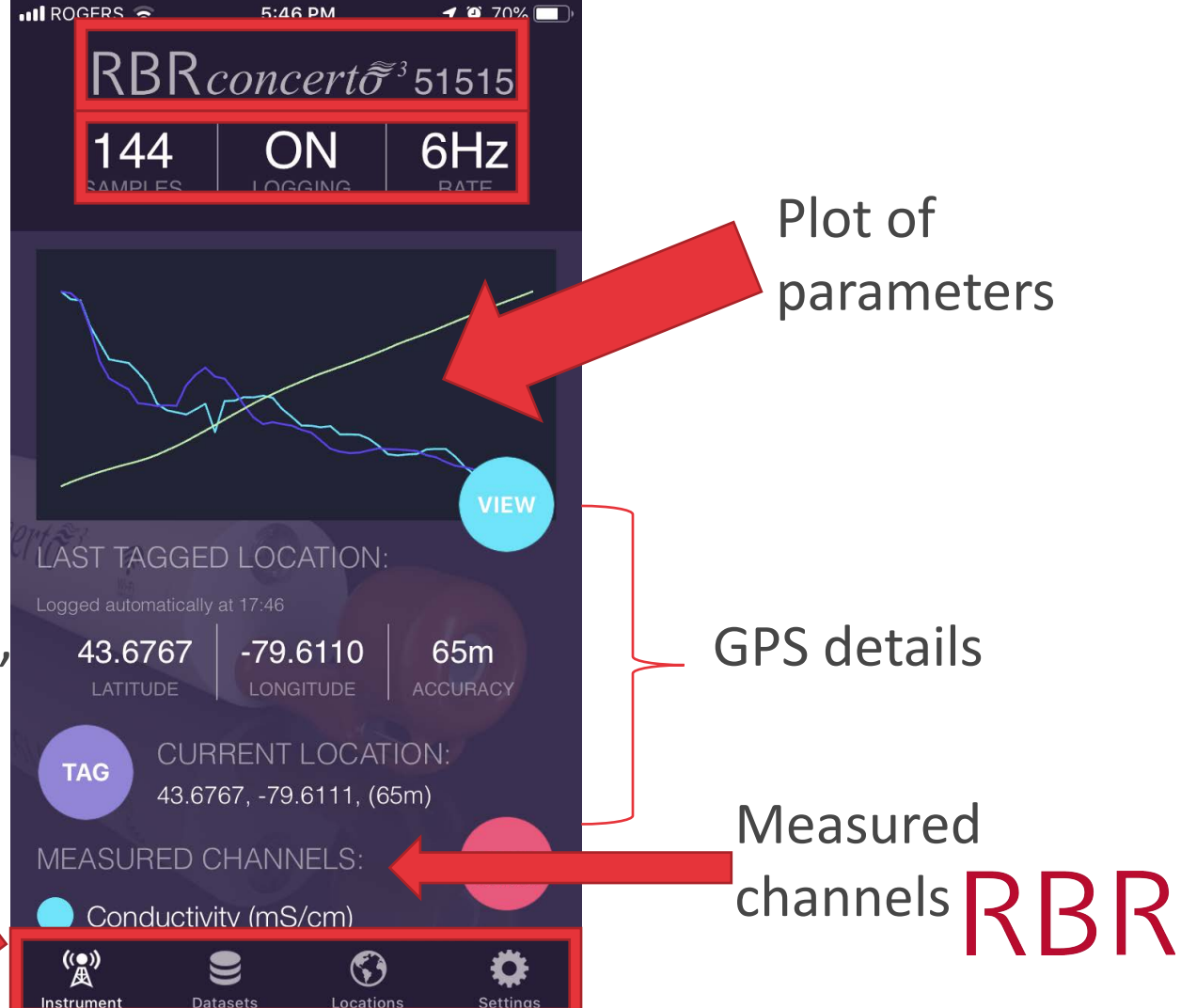

# **Ruskin Mobile Features: Case Study 1**

Fishermen determining whether to fish at this location and upload data to researchers

# **Case Study 1: Fishermen**

- 1. Want to view data in real-time to determine where to fish
  - Specifically, they want to look at salinity data
- 2. Want to change the sample rate
  - There are multiple users, and some fishermen hand-lower the CTD (ie slower sample rate) while others use a winch to deploy the CTD (ie faster sample rate)
- 3. Want to upload their data to share with the scientist

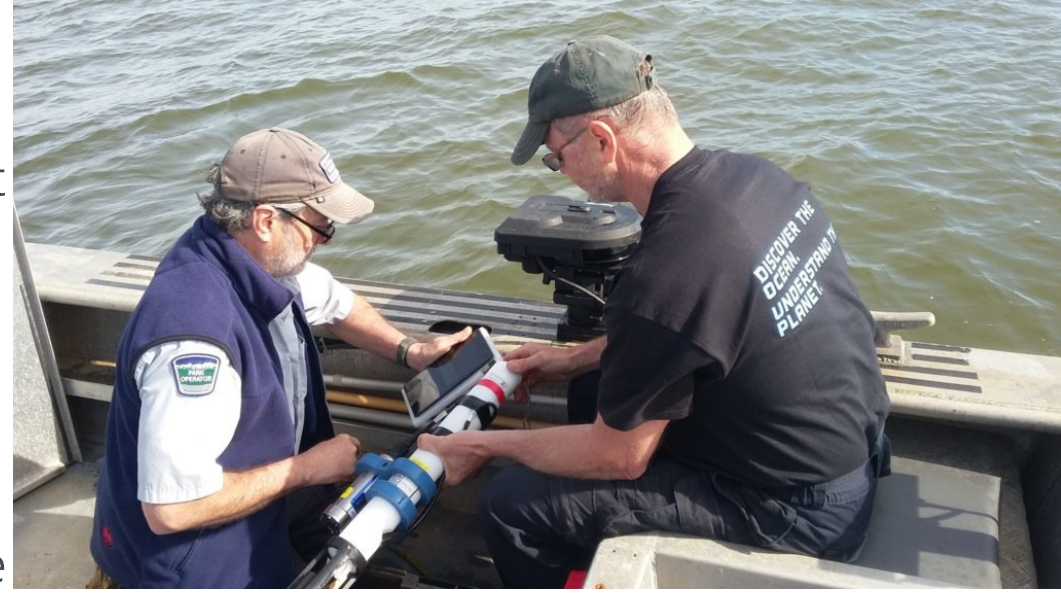

PACIFIC SALMON FOUNDATION'S GALIANO ISLAND CITIZEN SCIENCE TEAM. PHOTO CRED: ONC

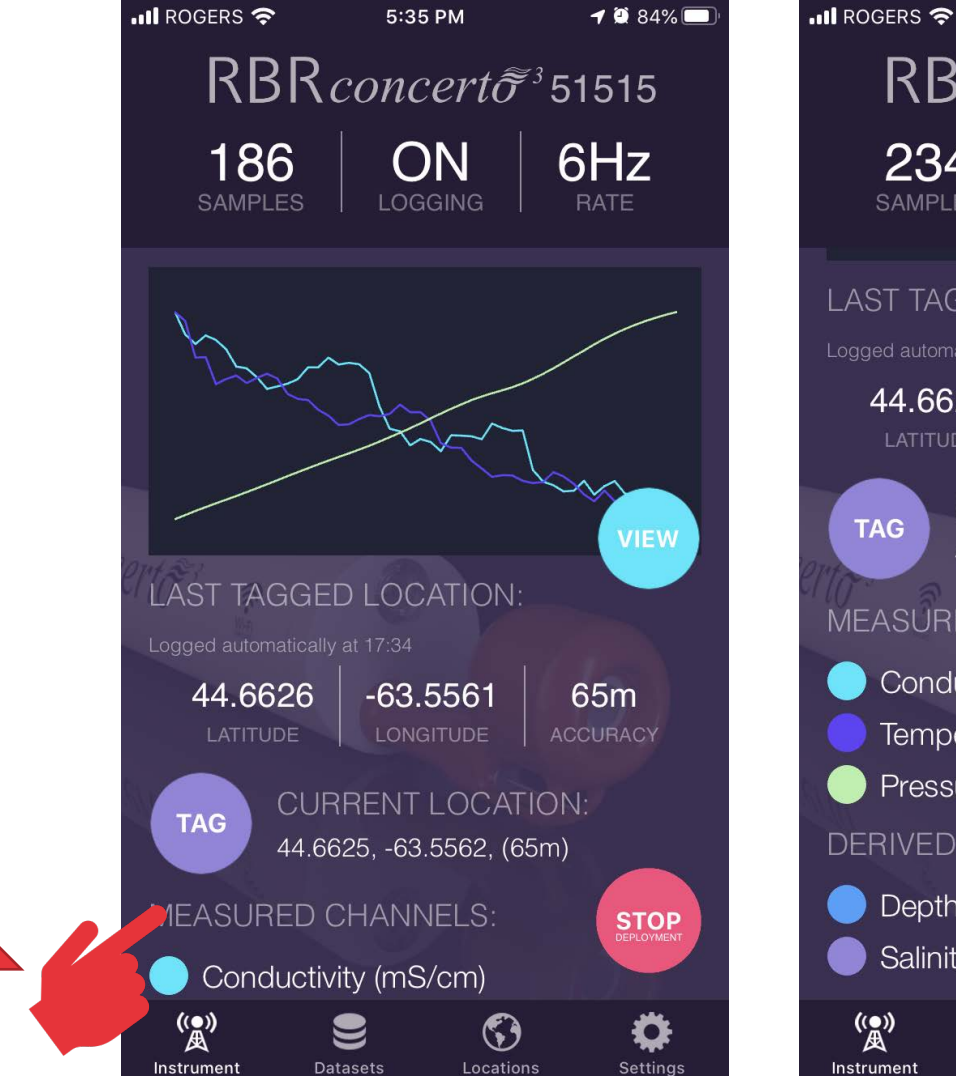

ediate

View

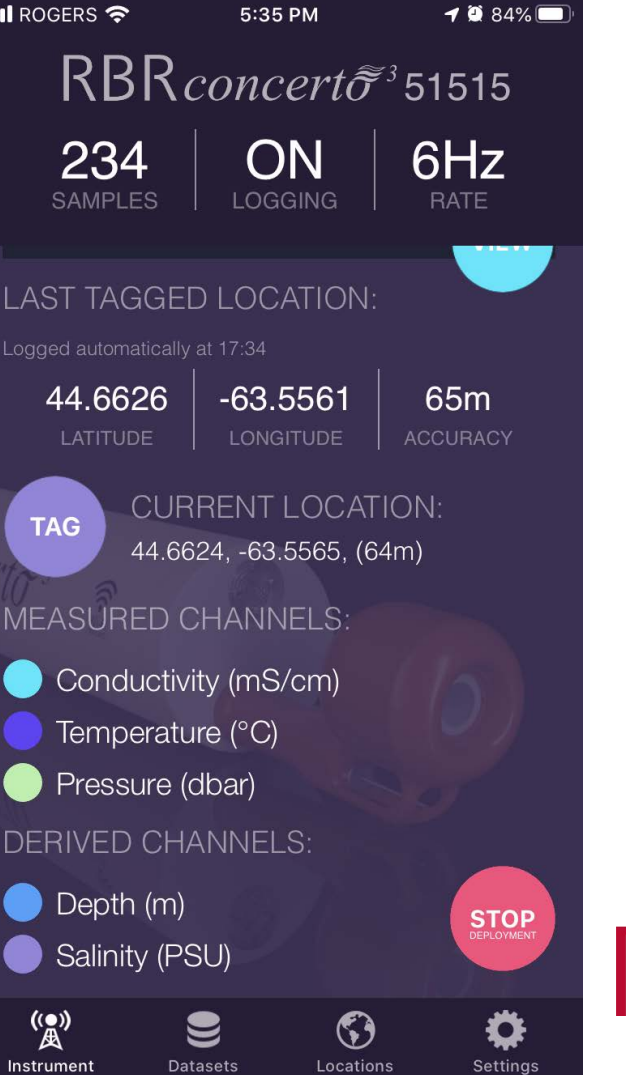

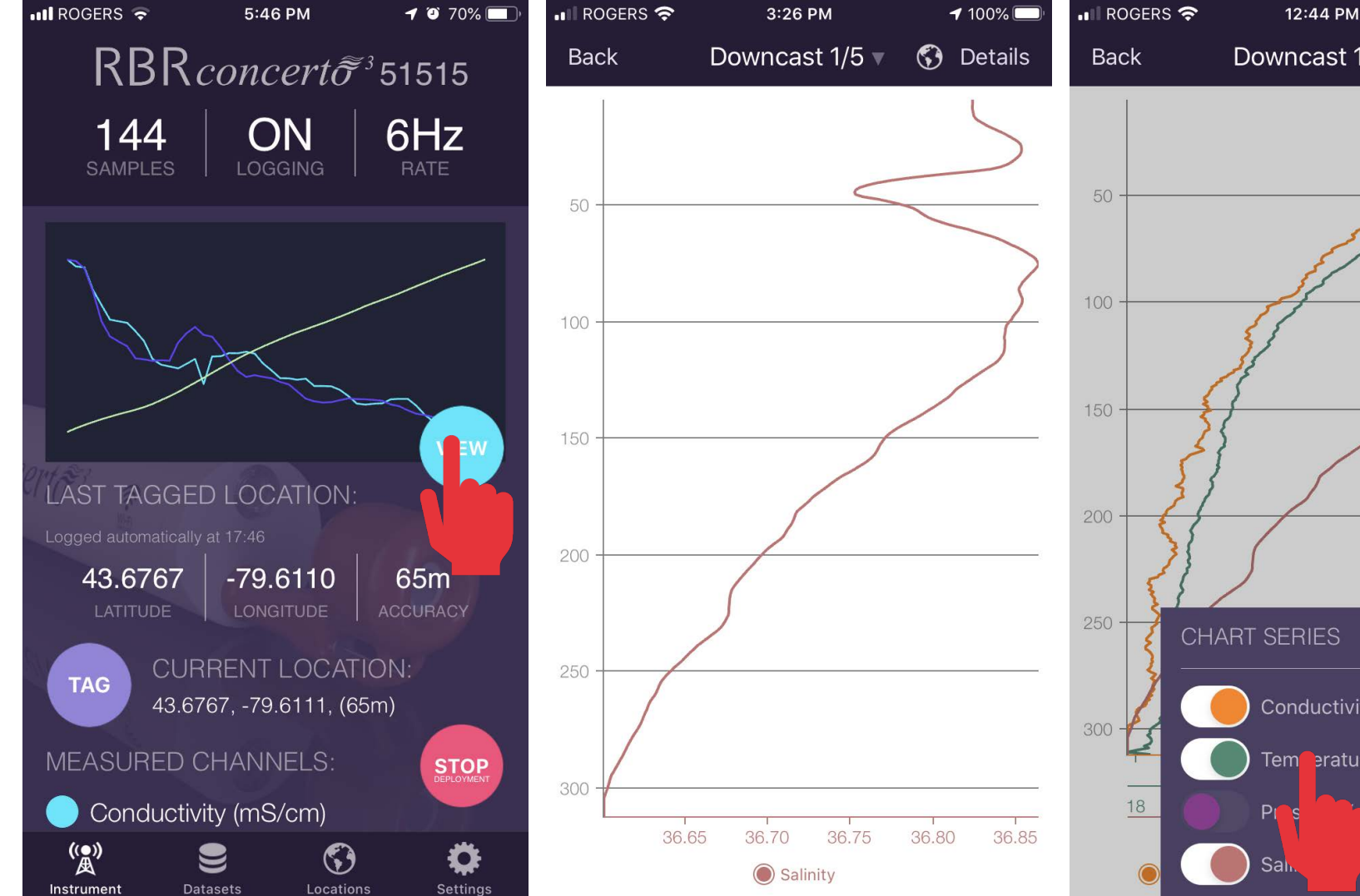

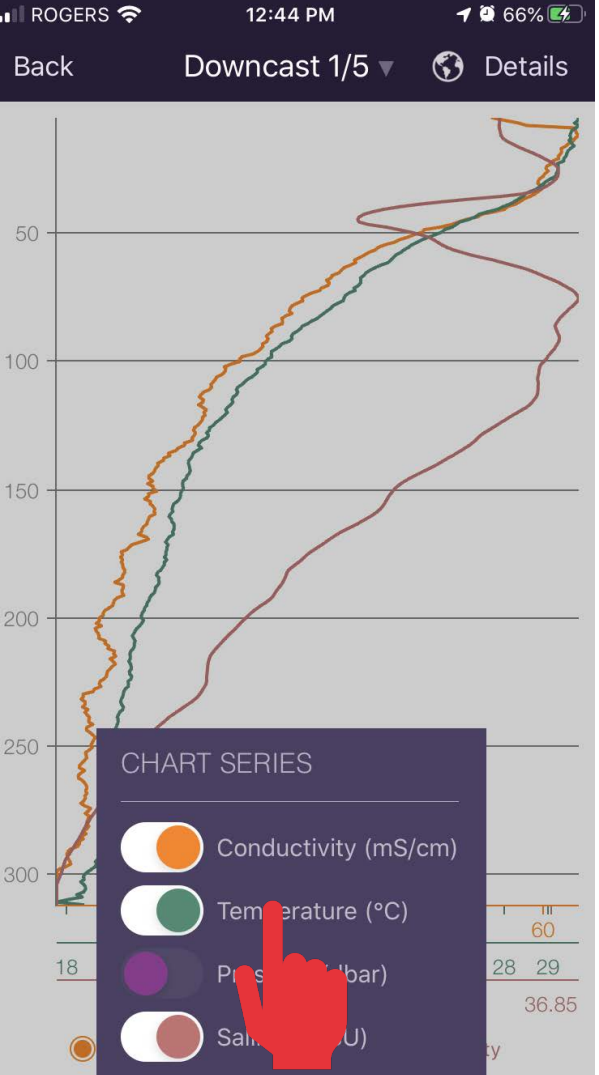

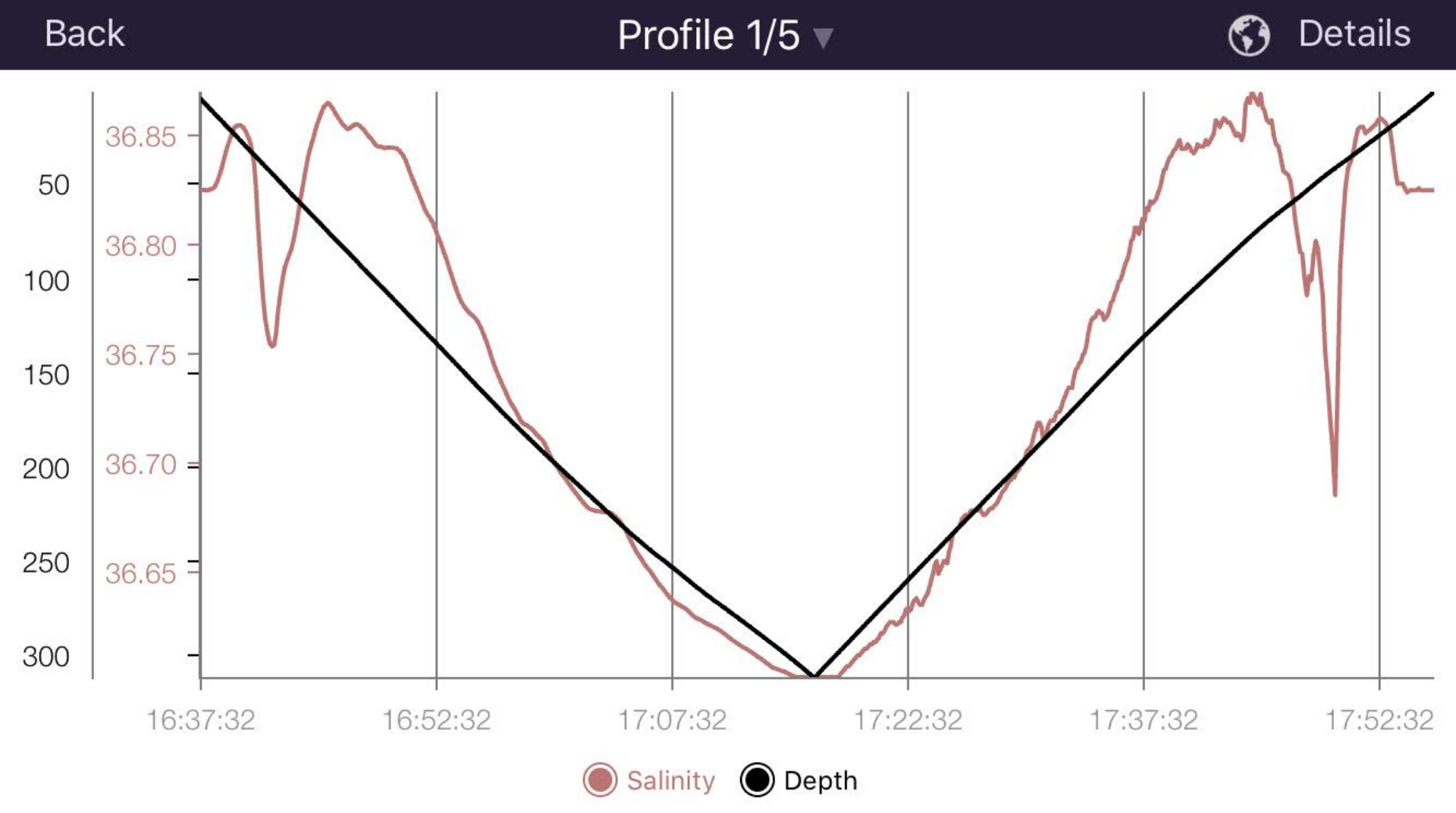

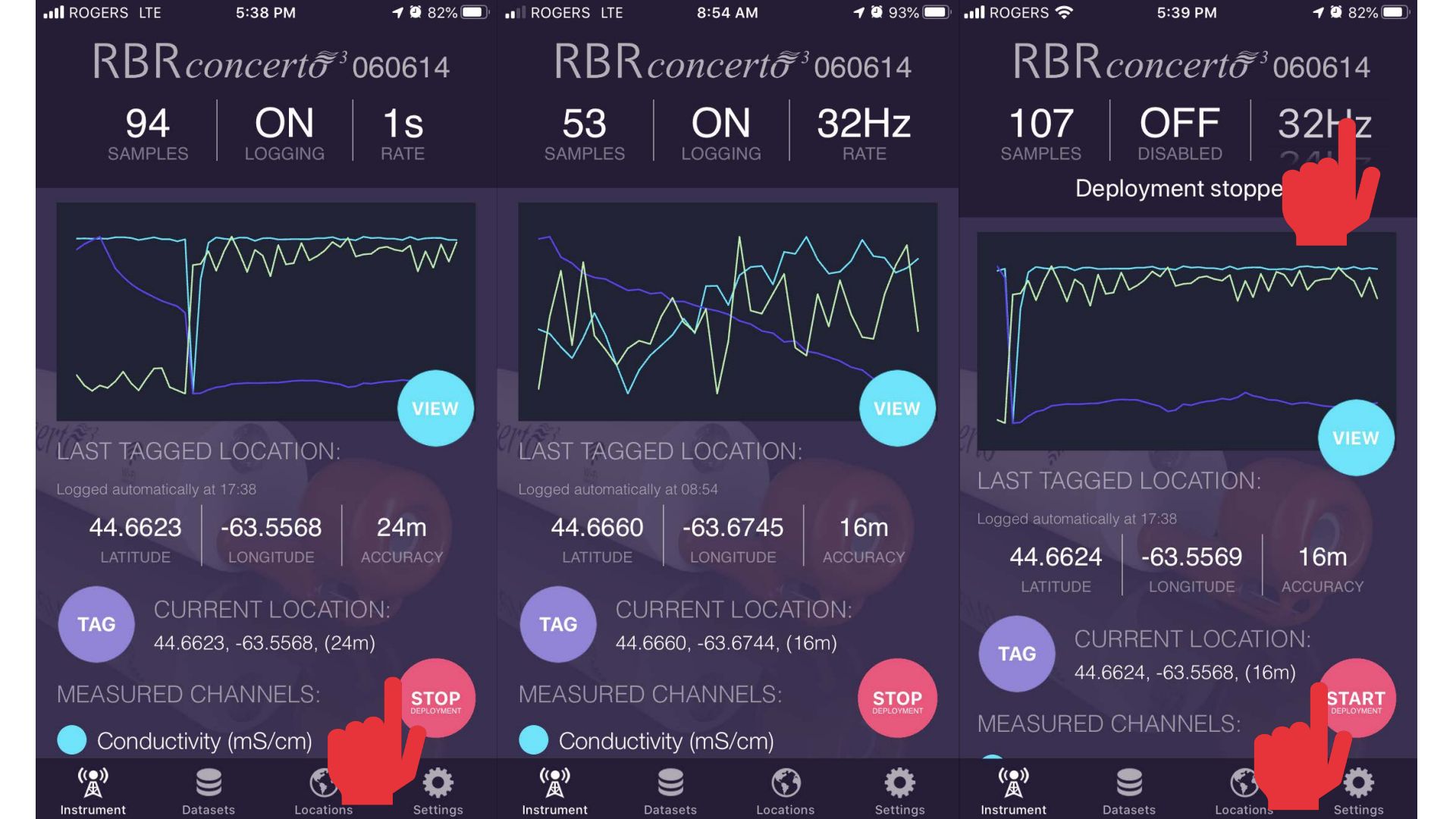

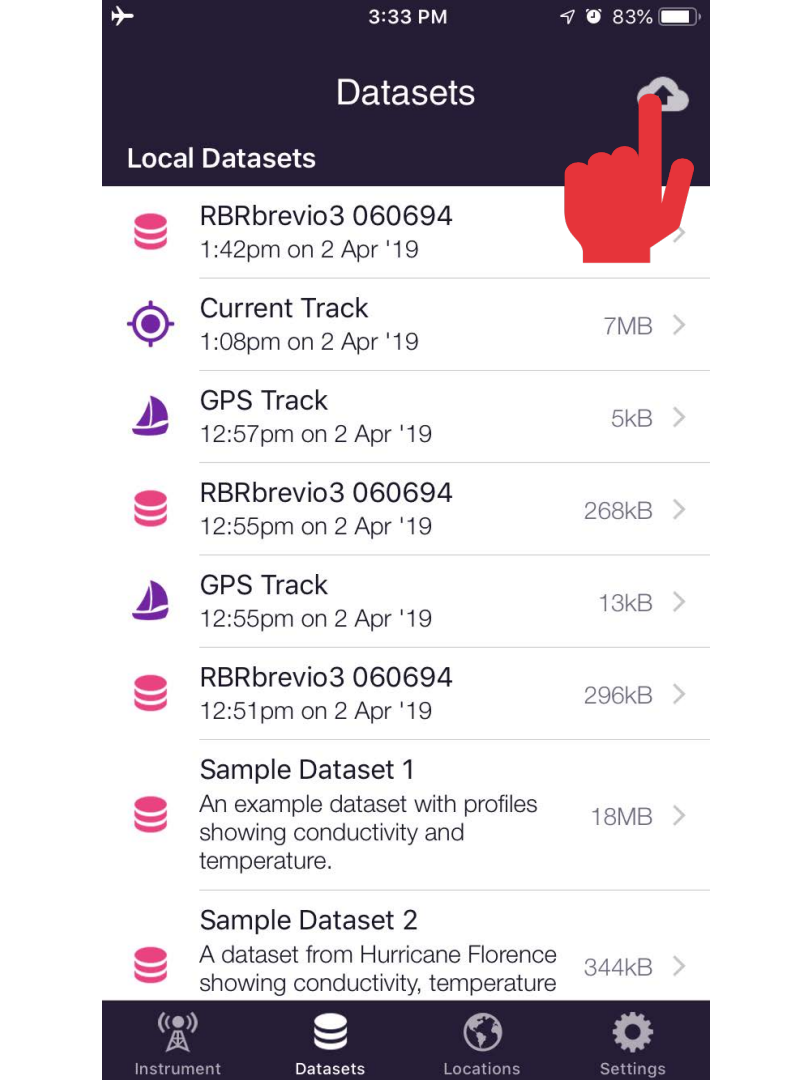

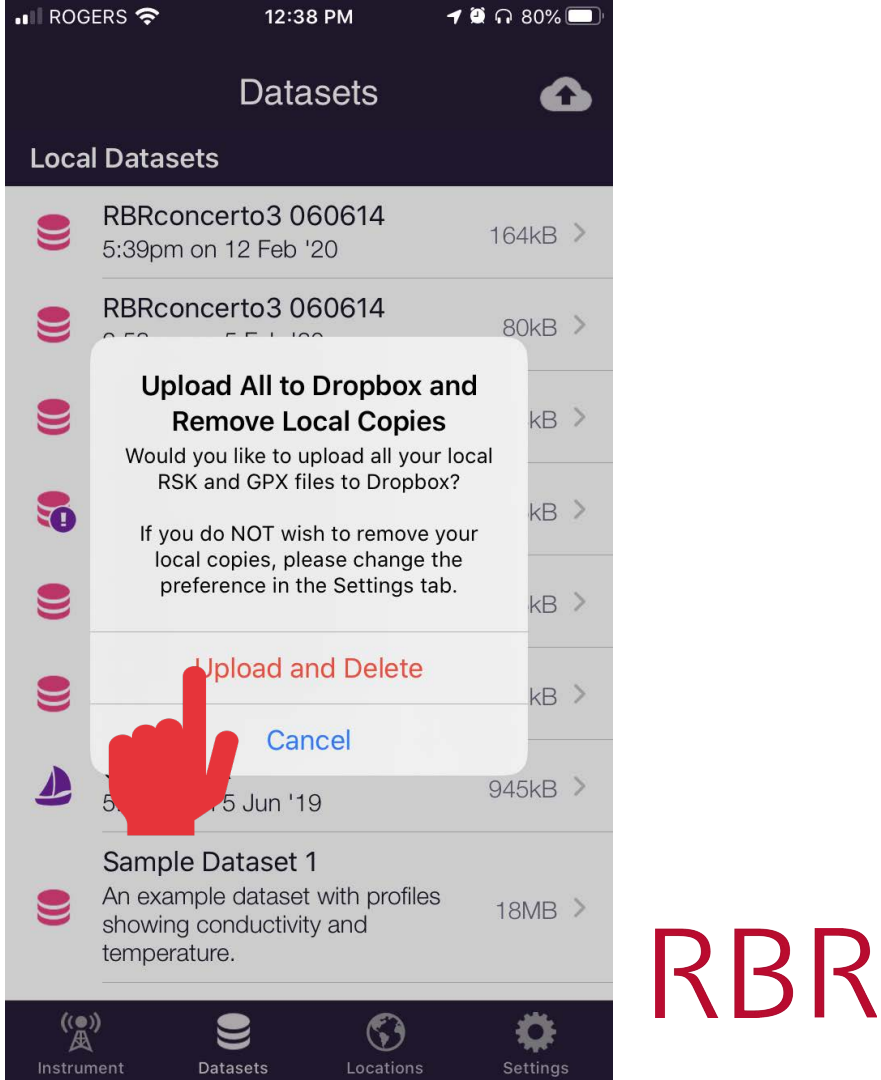

Dropbox **t** data Upload m

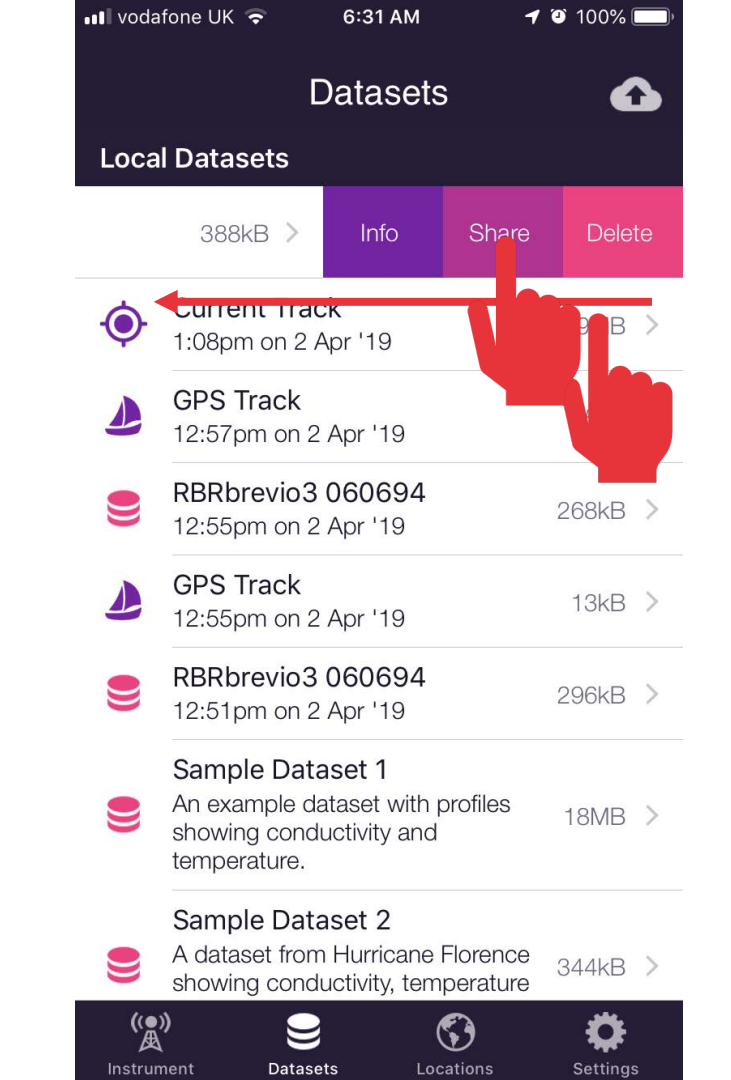

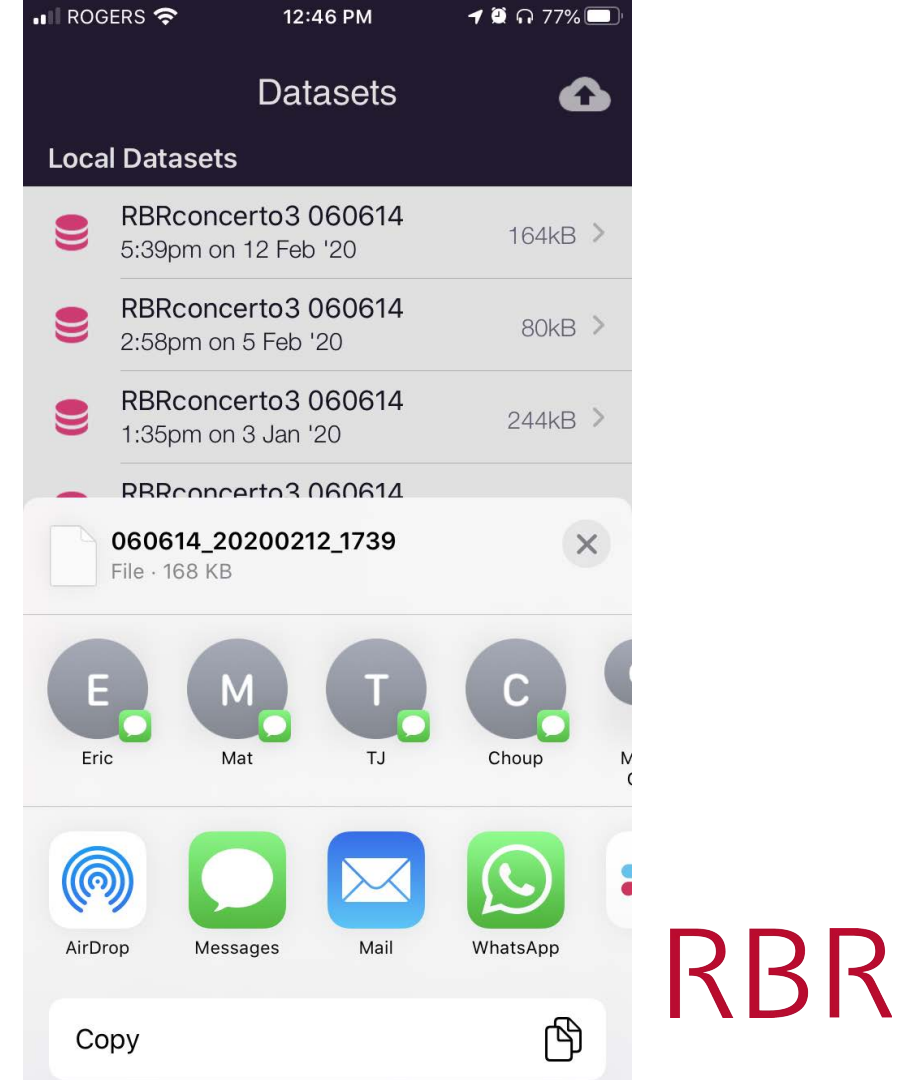

dataset σ Share m

# **Downloading Data: Cabled vs Wi-Fi**

- CTD profiled to 100m, sampling at 8Hz and descending at 0.5m/s
- Takes 400s (6.6 minutes), to go down and up (per channel 3200

| S | Mode                                       | Rate (bytes/s) | Download time (sec) |
|---|--------------------------------------------|----------------|---------------------|
|   | RS-232 (external connector)                | 11,520         | 5.5                 |
|   | Wi-Fi                                      | 16,000         | 4.0                 |
|   | USB (opening up logger/external connector) | 130,000        | 0.5                 |

• Rule of thumb is Wi-Fi download time takes approximately 1sec per 1min of CTD data collection at 8Hz

 $\mathbf{K}$ 

# **Ruskin Mobile Features: Case Study 2**

Researchers on scientific cruise want to add GPS to CTD dataset

# **Case Study 2: Scientific Cruise**

## 1. Want to add a manual GPS point

- Weekly sampling regime, with 1 CTD profile
- Want to tag/note an interesting ocean feature (ex: front, school of fish)

 $\mathbf{R}$ 

# 2. Want to add full GPS track

• On a cruise with multiple profiles

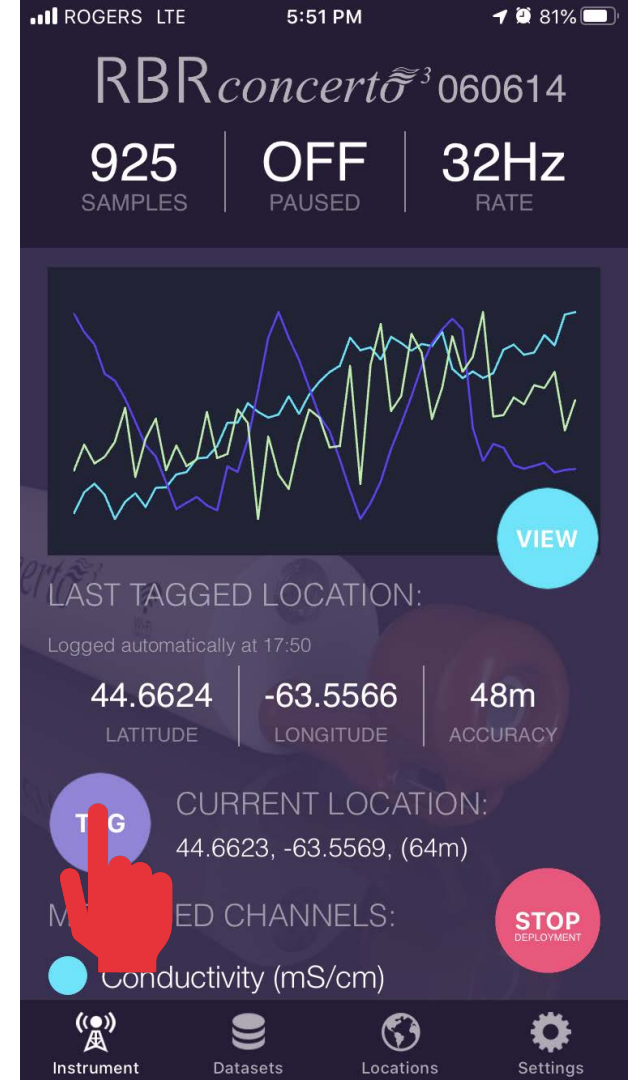

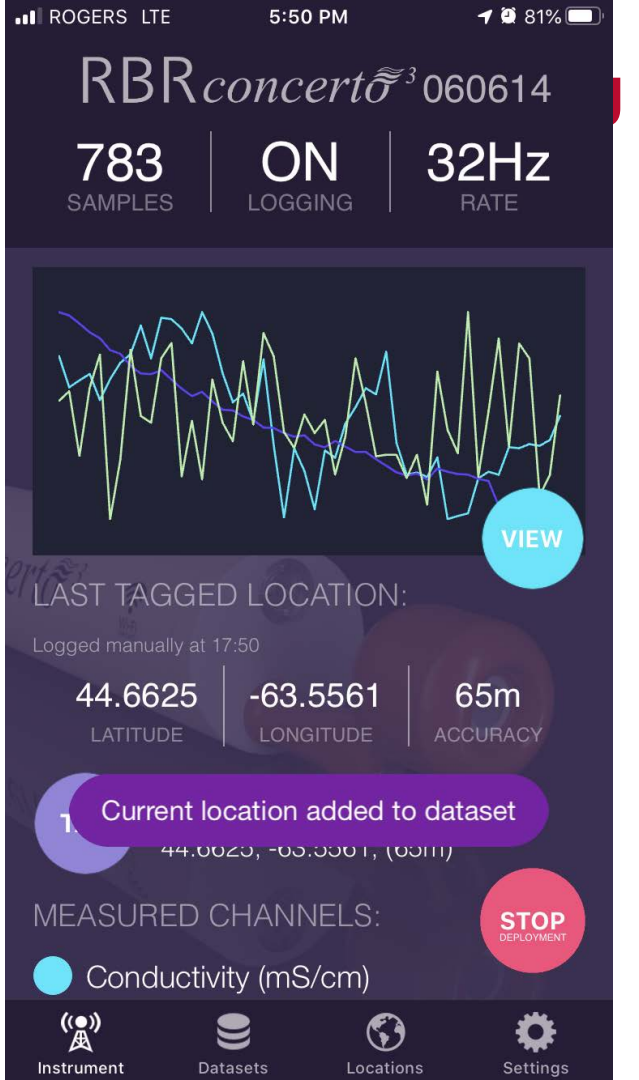

## How Manual GPS Tags are Shown in Ruskin Desktop

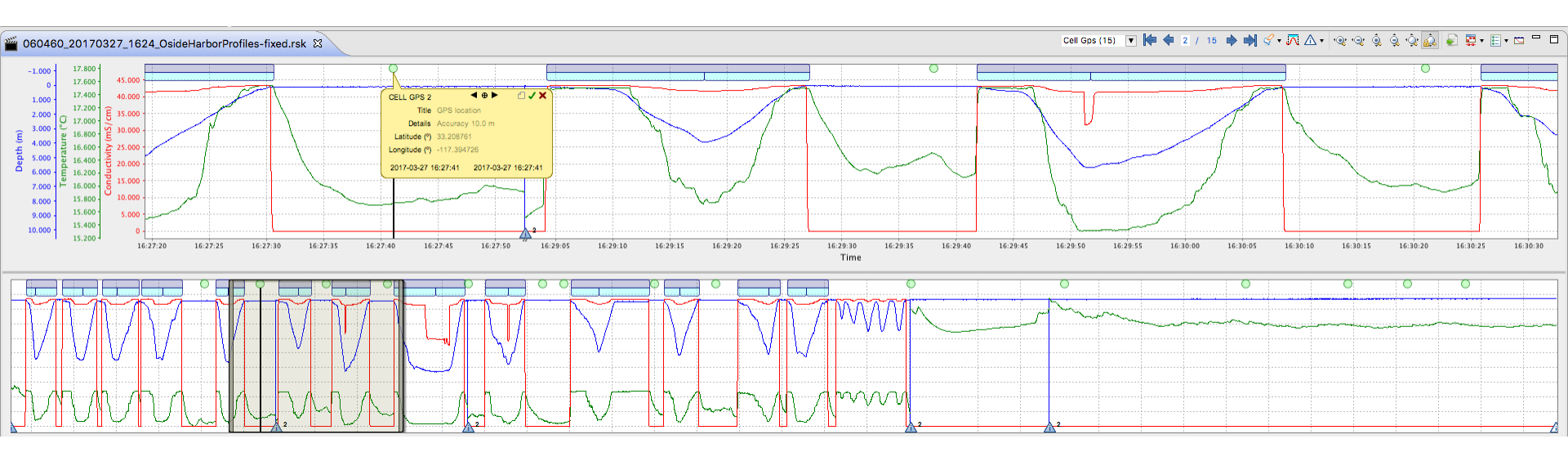

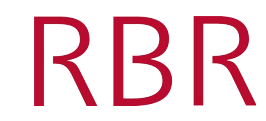

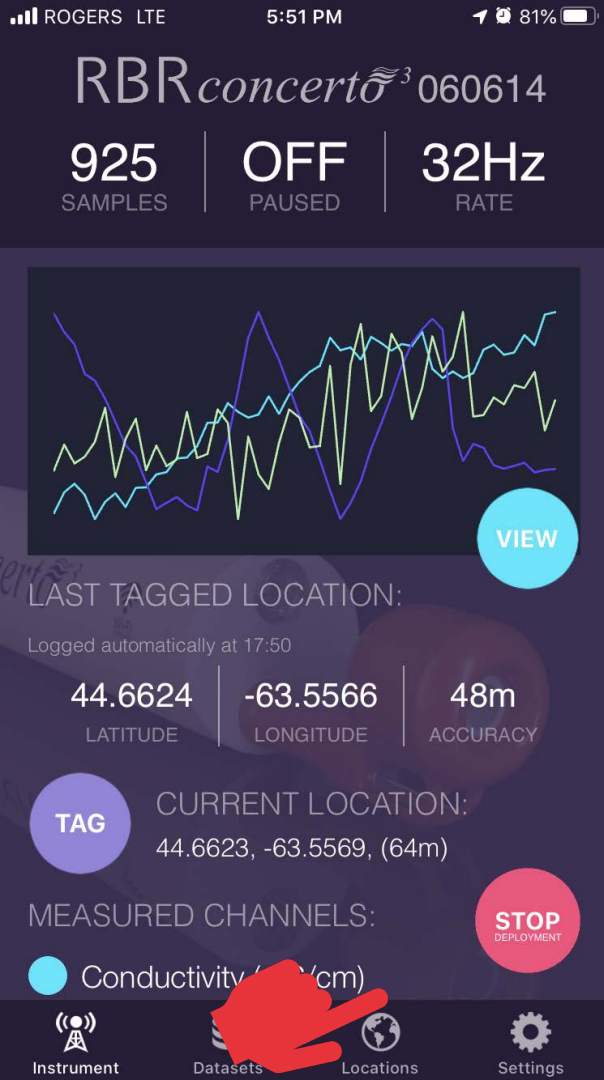

| ROG      | ERS 奈                 | 2:47 PM                         |                    | <b>-7 🔮</b> 98% | , <b></b> , |
|----------|-----------------------|---------------------------------|--------------------|-----------------|-------------|
|          |                       | Data                            | sets               | 4               | 3           |
| Loca     | l Dataset             | s                               |                    |                 |             |
| A        | GPS Trac<br>2:46pm of | ck<br>n 31 Mar ':               | 20                 | 2kB             | >           |
| A        | GPS Trac<br>2:30pm o  | <b>ck</b><br>n 26 Mar ':        | 20                 | <b>M</b>        | >           |
| 9        | RBRcond<br>5:39pm o   | certo3 06<br>n 12 Feb '2        | <b>60614</b><br>20 | 164kB           | >           |
| 9        | RBRcond<br>2:58pm o   | certo3 06<br>n 5 Feb '20        | <b>60614</b>       | 80kB            | >           |
| 9        | RBRcond<br>1:35pm o   | certo3 06<br>n 3 Jan '20        | <b>60614</b>       | 244kB           | >           |
|          | RBRcond<br>1:34pm of  | certo3 06<br>n 3 Jan '20        | <b>60614</b>       | 96kB            | >           |
| 9        | RBRcond<br>10:44am    | certo3 06<br>on 7 Aug '         | <b>60614</b><br>19 | 136kB           | >           |
| 9        | RBRbrev<br>11:29am (  | <b>rio3 0606</b><br>on 5 Jun '- | <b>694</b><br>19   | 872kB           | >           |
| A        | GPS Trac<br>5:50am or | <b>ck</b><br>h 5 Jun '19        | 9                  | 945kB           | >           |
| ()●<br>人 | nent D                | <b>e</b> atasets                | Locations          | s Setting       | s           |

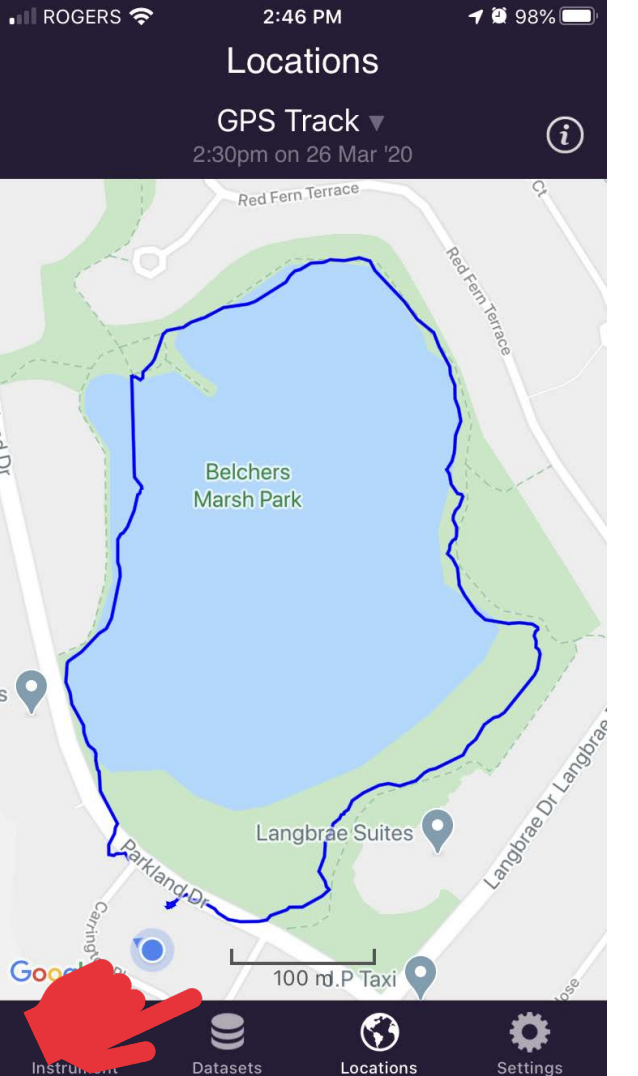

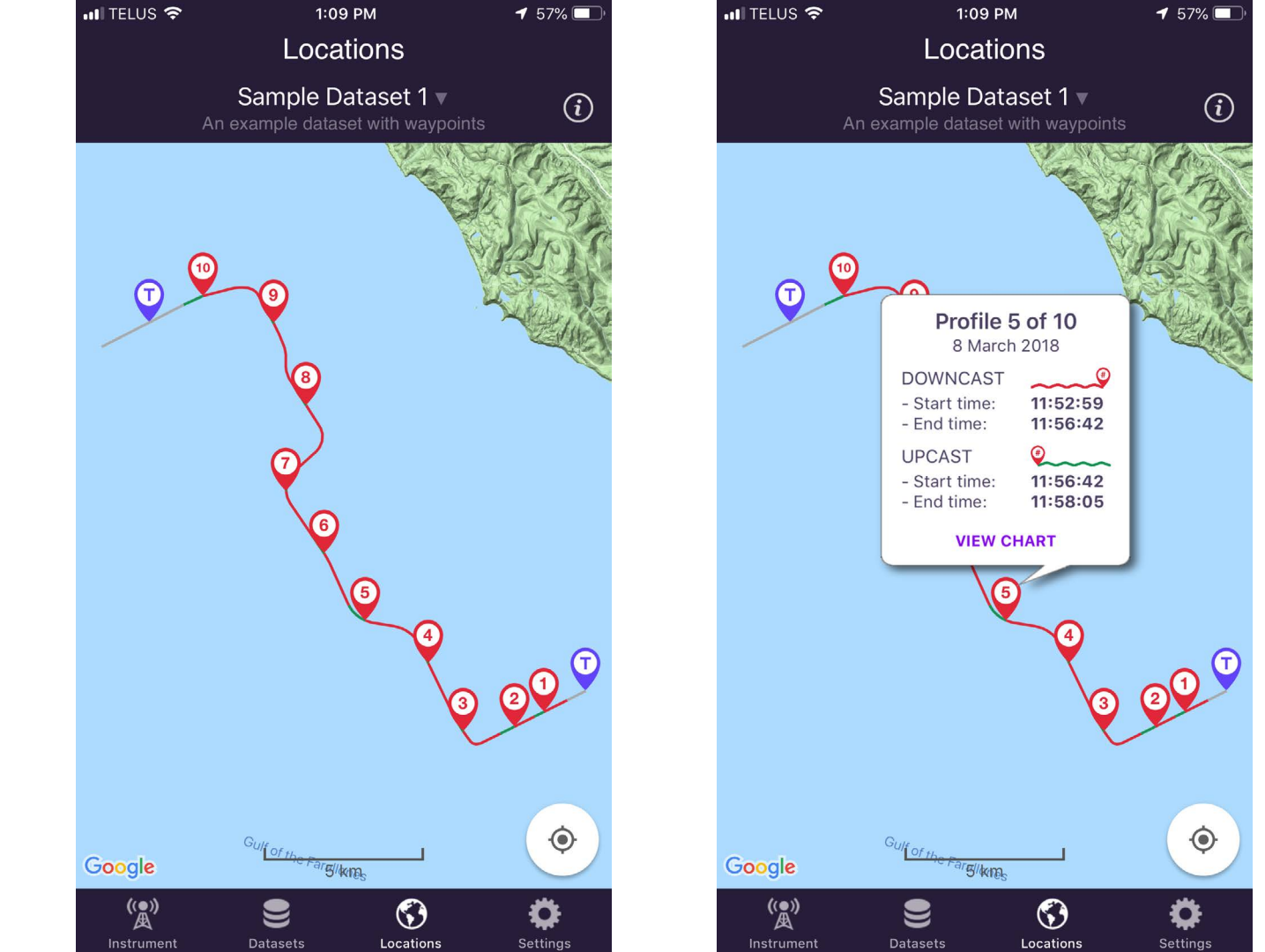

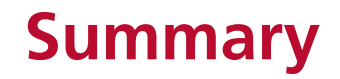

⊘ Wi-Fi is useful to easily get data off logger without opening it up

- ⊘ Wi-Fi is flexible (phone, tablet, PC and Mac)
- ⊘ Easy to activate using Twist
- ⊘ Awesome to quickly view data and to check channels to ensure the data looks good

KKK

- ⊘ Easily upload to Dropbox, Airdrop, or email
- ⊘ GPS tag (manual) and GPS tracking is super useful to append to the instrument dataset

# Upcoming Webinars

### **Future Webinars**

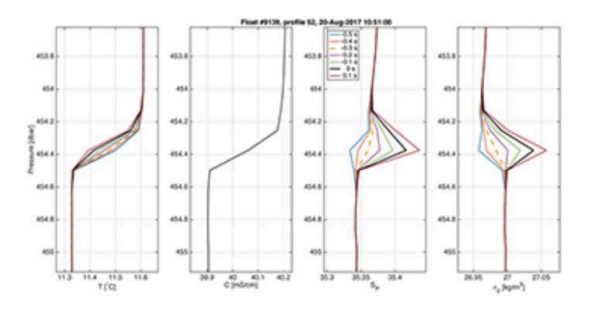

CTD dynamic performance and correction through gradients

Mark Halverson May 6, 2020 at 12PM EDT

Learn how RBR is helping customers improve data quality when profiling through strong thermoclines with vertical profiles, Argo floats, and gliders.

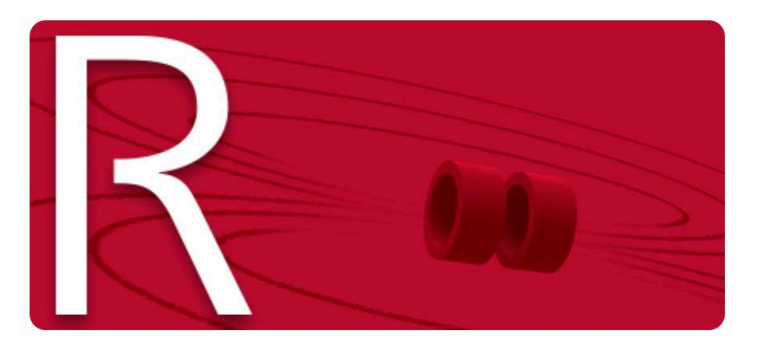

#### **Ruskin Software Pro Tips**

Greg Johnson May 13, 2020 at 12PM EDT

Learn about the full capability of the Ruskin software, including simulating different instrument configurations, automatic cast detection, wave processing, and editing calibration coefficients.

KBR

#### **Future Webinars**

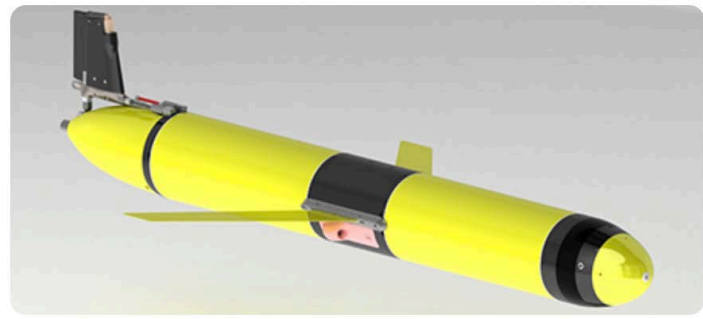

Development and evaluation of the RBRlegato CTD on glider platforms

Eric Siegel May 20, 2020 at 12PM EDT

Learn how customers are using the new RBR*legato* glider CTD to extend glider missions, improve data quality, and enable more measurements.

Velocity < threshold Reversed pressure

RSKtools: a free toolbox for CTD postprocessing and data visualization

Greg Johnson

June 3, 2020 at 12PM EDT

Learn more about the many functions in the the free post-processing toolbox and how it can improve your CTD data quality.

**Register for the Webinar** 

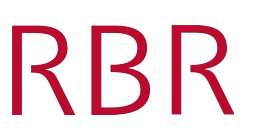

### **Future Webinars**

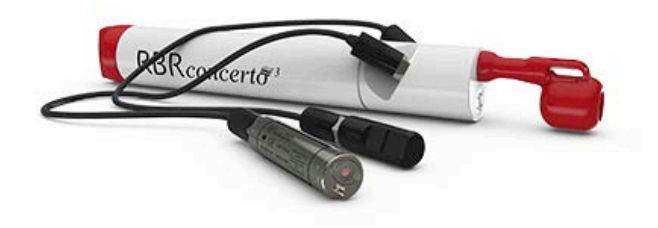

#### CTD and sensor calibrations

Tekai Akuetteh June 10, 2020 at 12PM EDT

Learn about the RBR calibration procedure for conductivity, temperature, pressures, and other sensors, and how you can maintain, verify, and calibrate some sensors in the field.

Wave measurements for ocean, coastal, and transient wave studies

Eric Siegel (RBR) & Curt Storlazzi (USGS) June 17, 2020 at 12PM EDT

Expand your understanding of wave measurements, learn how to optimize your deployment settings, and review Ruskin wave processing methods

KBR

Register for the Webinar

Register for the Webinar

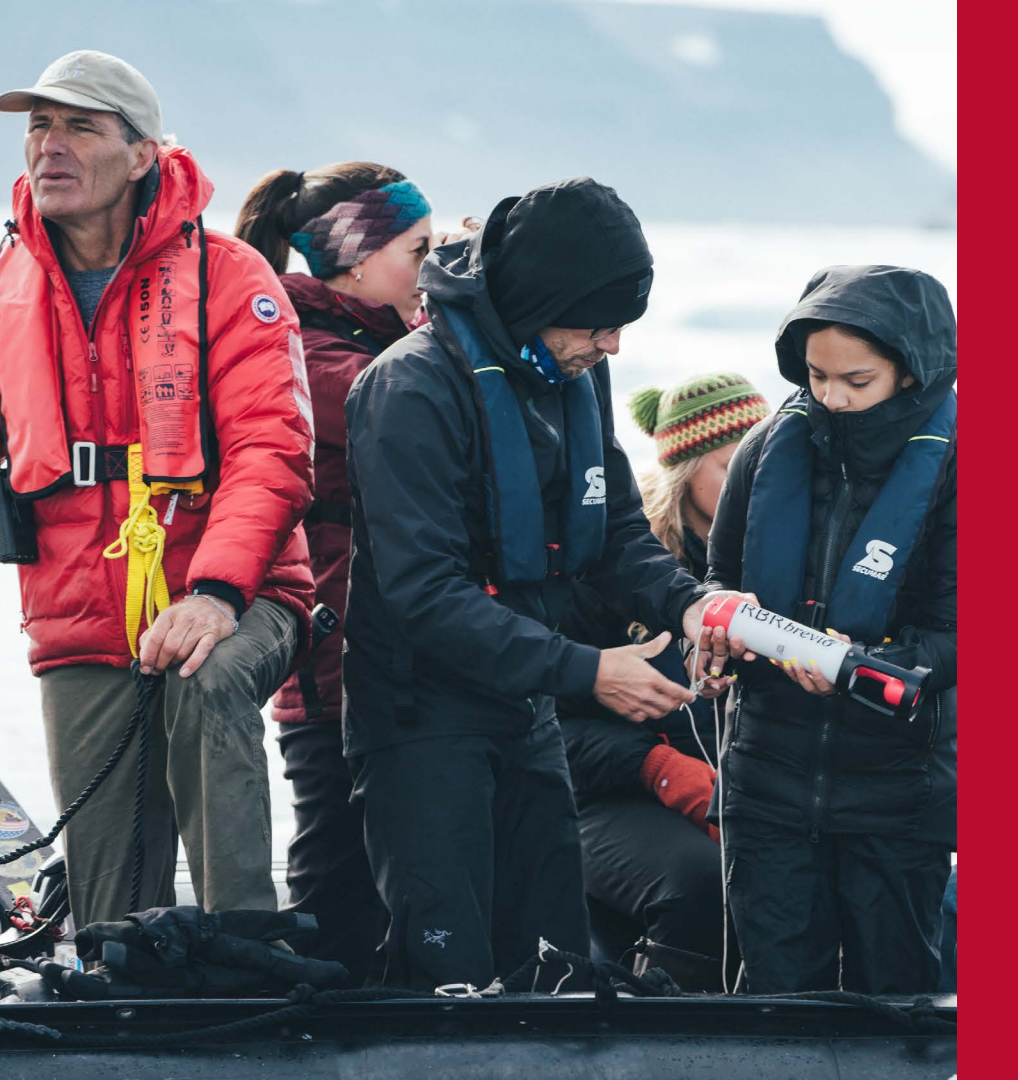

# **Thank You**

#### **Contact Us**

RBR rbr-global.com info@rbr-global.com +1 613 599 8900